## How to Create a Cadet Account

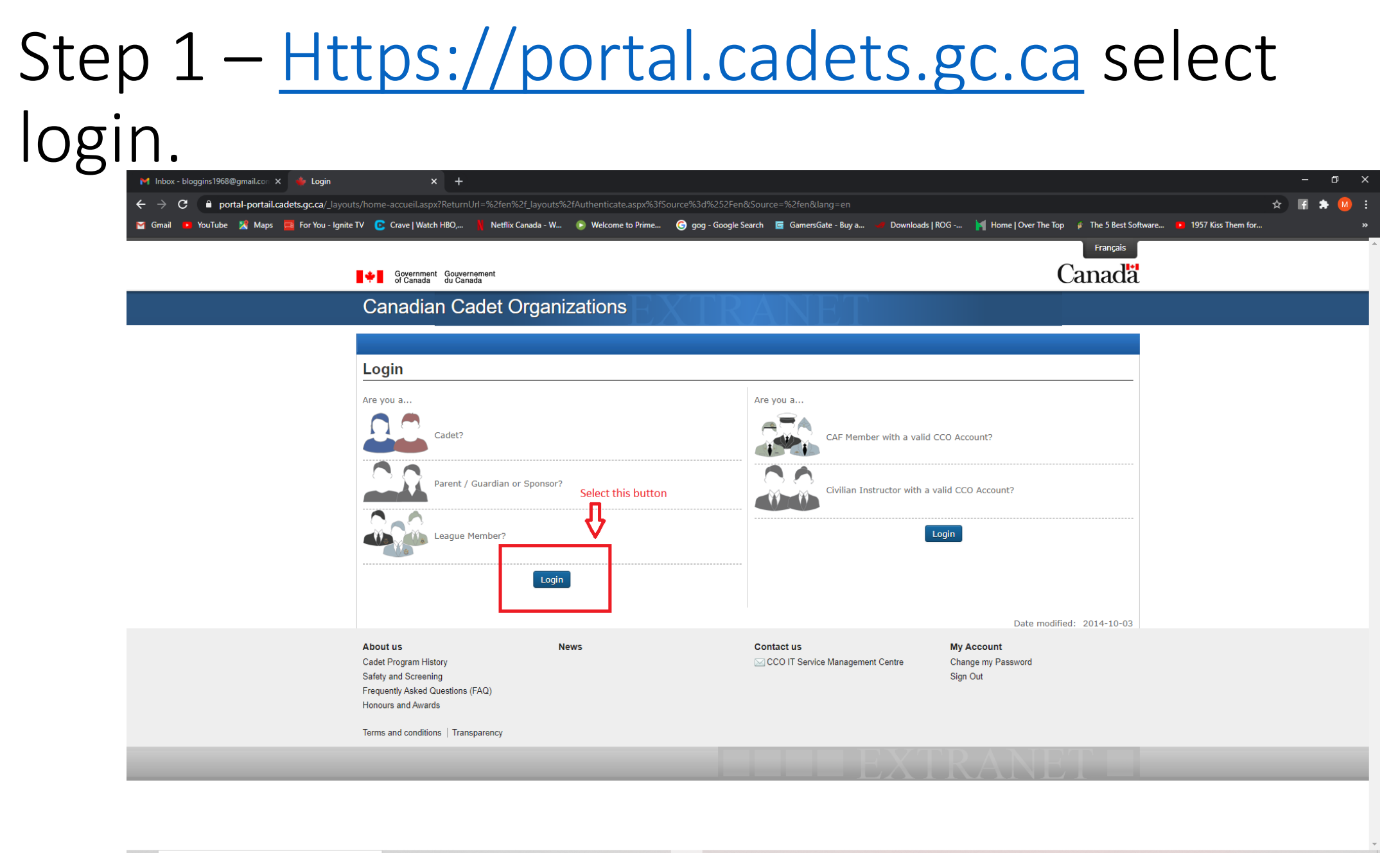

O 🛱 💽 🐂 💼 😭 💷 🧔 🦻 🔯 🚺 🖸 🚿

## Step-2 – select "Sign Up"

| M Inbox - bloggins1968@gmail.con 🗙 🌞 Login | × +                                                                                                    |                                                                                           |                                                       | - 0 X                           |
|--------------------------------------------|----------------------------------------------------------------------------------------------------|-------------------------------------------------------------------------------------------|-------------------------------------------------------|---------------------------------|
| ← → C                                      | uts/login-connexion.aspx?ReturnUrl=%2fen%2f_layouts%2fAuthenticate.aspx%3fSource%3d9                                                                                               | %252Fen&Source=%2fen⟨=en                                                                  | r I ROG . 🔰 Home I Over The Top 🛷 The 5 Rest Software | ★ F ★ Ø :<br>1057 Kirs Tham for |
|                                            | Government Gouvernement du Canada<br>Canadian Cadet Organizations                                                                                                    |                                                                                           | Français<br>Canada                                    | • 1937 KISS THEIT INI "         |
|                                            | Login                                                                                                    |                                                                                           |                                                       |                                 |
|                                            | If you already have an account please enter your credentials below: User name: Password: Login I Forgot My Password                                                                | Access Official CCO Extranet<br>CATOs<br>CanCdtGens<br>Renewal Plan<br>Training Resources |                                                       |                                 |
|                                            | Sign Up If you do not have an account Sign Up                                                                                                    |                                                                                           | Date modified: 2015-02-10                             |                                 |
|                                            | About us     News       Cadet Program History       Safety and Screening       Frequently Asked Questions (FAQ)       Honours and Awards       Terms and conditions   Transparency | Contact us                                                                                | My Account<br>Change my Password<br>Sign Out          |                                 |
|                                            |                                                                                                    |                                                                                           | FRANET 🗖                                              |                                 |

o 🛱 💽 📜 💼 🕋 🖼 🏉 🏷 💿 🔘 🗢 🚿

#### Step 3 – Complete the Information

| M Inbox - bloggins1968@gmail.con 🗙 🍅 Sign Up                     | × +                          |                              |                                      |                                       |                                        | - 0     |
|------------------------------------------------------------------|------------------------------|------------------------------|--------------------------------------|---------------------------------------|----------------------------------------|---------|
| ← → X 🏻 A portal-portail.cadets.gc.ca/_layouts/signup-inscriptic |                              |                              |                                      |                                       |                                        | 🖈 🖬 🗯 🙆 |
| 🍸 Gmail 🝺 YouTube 🖹 Maps 🧮 For You - Ignite TV 🕐 Crave   Wat     | ch HBO, 🕴 Netflix Canada - W | 🕞 Welcome to Prime 🥃 gog - G | Google Search 🧧 GamersGate - Buy a 🤟 | Downloads   ROG 🔰 Home   Over The Top | 🖇 The 5 Best Software 🕒 1957 Kiss Them | for     |
|                                                                  |                              |                              |                                      |                                       | Francais                               |         |

×

Canada

#### Government Gouvernement of Canada du Canada

Canadian Cadet Organizations

|                                         | Sign Up Accessing the CCO Extranet is as easy as creating an accoun an email will be set to the address you provided to activate in Do not share your account information with anyone. User name: Password: | t. Anyone can sign up for an ac<br>t. | count with any email address and no approva  Security Notice  Do not share your account information No protected information is located in | al is required. After clicking "Create Account"<br>n with anyone.<br>the File Repository. |                                      |
|-----------------------------------------|----------------------------------------------------------------------------------------------------|---------------------------------------|----------------------------------------------------------------------------------------------------|-------------------------------------------------------------------------------------------|--------------------------------------|
|                                         | Confirm Password  Email  Security Question  Security Answer  C                                                                                                    | Complete the<br>Information           |                                                                                                    |                                                                                           |                                      |
| /aiting for portal-portail.cadets.gc.ca | Type the code from the image:                                                                                                    | Create Account                        | Contact us                                                                                                    | Date modified: 2015-02-10 My Account                                                      |                                      |
| Type here to search                     | 0 🛱 💽 🖬 💼 😢 (                                                                                                    | 🧉 🧶 💿 🔇                               | ) 🖻 🍕                                                                                                    |                                                                                           | へ 遼 ◎ 🏆 🕪 🖋 ENG 8:19 AM 2021-03-07 💭 |

## Step 4 – READ the top of the screen, then select create account

| M Inbox - bloggins1968@gmail.cor 🗙 🥠 Sign Up                                        | > × +                                          |                                  |                                                         |                                                              | - 0 X                                   |
|-------------------------------------------------------------------------------------|------------------------------------------------|----------------------------------|---------------------------------------------------------|--------------------------------------------------------------|-----------------------------------------|
| $\epsilon  ightarrow \mathbf{C}$ $\hat{\mathbf{c}}$ portal-portail.cadets.gc.ca/_la | youts/signup-inscription.aspx                  |                                  |                                                         |                                                              | 여 🏠 🖬 🇯 🤒 🗄                             |
| 🍯 Gmail 📭 YouTube 📓 Maps 🧮 For You - Ig                                             | gnite TV 📴 Crave   Watch HBO, 👖 Ne             | flix Canada - W 🕟 Welcome to Pri | me 🜀 gog - Google Search 🧧 GamersGate - Buy a 🖕         | Downloads   ROG 🙀 Home   Over The Top 🦸 The 5 Best Software  | e 🔹 1957 Kiss Them for »                |
|                                                                                     |                                                |                                  |                                                         | Français                                                     |                                         |
|                                                                                     | Government Gouvernement<br>of Canada du Canada |                                  |                                                         | Canadä                                                       |                                         |
|                                                                                     | Canadian Cadet                                 | Organizations                    | VTP ANET                                                |                                                              |                                         |
|                                                                                     |                                                |                                  |                                                         |                                                              |                                         |
|                                                                                     |                                                |                                  |                                                         |                                                              |                                         |
|                                                                                     | Sign Up                                        |                                  |                                                         |                                                              |                                         |
|                                                                                     | Accessing the CCO Extranet is as               | easy as creating an account. Any | one can sign up for an account with any email address a | and no approval is required. After clicking "Create Account" |                                         |
|                                                                                     | Do not share your account inform               | ation with anyone.               | 4                                                       | 企                                                            |                                         |
|                                                                                     | User name:                                     |                                  | <b>#</b>                                                |                                                              |                                         |
|                                                                                     | Bloggins1968                                   |                                  | Security Notice                                         |                                                              |                                         |
|                                                                                     | Password:                                      |                                  | Do not share your account                               | unt information with anyone.                                 |                                         |
|                                                                                     | Confirm Password                               |                                  | No protected informatio                                 | in is located in the File Repository.                        |                                         |
|                                                                                     | •••••                                          |                                  |                                                         |                                                              |                                         |
|                                                                                     | Email                                          |                                  |                                                         |                                                              |                                         |
|                                                                                     | bloggins1968@gmail.com                         |                                  |                                                         |                                                              |                                         |
|                                                                                     | Security Question                              |                                  |                                                         |                                                              |                                         |
|                                                                                     | Captain                                        |                                  |                                                         |                                                              |                                         |
|                                                                                     | Security Answer                                |                                  |                                                         |                                                              |                                         |
|                                                                                     |                                                |                                  |                                                         |                                                              |                                         |
|                                                                                     | H8TS                                           |                                  |                                                         |                                                              |                                         |
|                                                                                     | Type the code from the image:                  | 12:2:2/ T                        |                                                         |                                                              |                                         |
|                                                                                     | H8TSE                                          |                                  |                                                         |                                                              |                                         |
|                                                                                     |                                                |                                  | Create Account                                          |                                                              |                                         |
|                                                                                     |                                                |                                  |                                                         |                                                              |                                         |
|                                                                                     |                                                |                                  |                                                         | Date modified: 2015-02-10                                    |                                         |
|                                                                                     | About us                                       | News                             | Contact us                                              | My Account                                                   |                                         |
| Type here to search                                                                 | o 🛱 💽 📜                                        | 💼 💼 🙆                            | S O S                                                   |                                                              | へ ⑫ 合 記 句》 d № ENG 8:20 AM 2021-03-07 □ |

# Step 5 – You will receive a confirmation that an email was sent to you

| M Inbox - bloggins1968@gmail.con 🗙 🔶 Sign Up                                                                                                    | × +                                         |                      |                  |                       |                           |                 |                       |                       |                    | - 0     | ×   |
|----------------------------------------------------------------------------------------------------|---------------------------------------------|----------------------|------------------|-----------------------|---------------------------|-----------------|-----------------------|-----------------------|--------------------|---------|-----|
| ← → C                                                                                                    | outs/signup-inscription.aspx                |                      |                  |                       |                           |                 |                       |                       | <del>م</del>       | ☆ 🖪 🌲 ( | M : |
| 🍸 Gmail 🔹 YouTube 🎇 Maps 🧮 For You - Ig                                                                                                    | nite TV 📴 Crave   Watch HBO,                | Netflix Canada - W 🌘 | Welcome to Prime | 🌀 gog - Google Search | 🔄 GamersGate - Buy a      | Downloads   ROG | Home   Over The Top   | 🌾 The 5 Best Software | 1957 Kiss Them for |         | »   |
|                                                                                                    |                                             |                      |                  |                       |                           |                 |                       | Français              |                    |         | Â   |
|                                                                                                    | Government Gouvernei<br>of Canada du Canada | ment<br>a            |                  |                       |                           |                 | C                     | Canada                |                    |         |     |
|                                                                                                    | Canadian Ca                                 | det Organiza         | ations           |                       |                           |                 |                       |                       |                    |         |     |
| M Inbox - bloggins1968@gmail.con × 🚸 Sign Up 🛛 × +                                                                                                    |                                             |                      |                  |                       |                           |                 |                       |                       |                    | - 0     | ×   |
| ← → C                                                                                                    | youts/signup-inscription.aspx               |                      |                  |                       |                           |                 |                       |                       | <del>م</del>       | ☆ 🖬 🌲 ( | M : |
| 🍯 Gmail 📭 YouTube 🕺 Maps 🧮 For You - Ig                                                                                                    | nite TV 🛭 🕑 Crave   Watch HBO,              | Netflix Canada - W 🧯 | Welcome to Prime | 🌀 gog - Google Search | 🔄 GamersGate - Buy a      | Downloads   ROG | 🔰 Home   Over The Top | 🖸 The 5 Best Software | 1957 Kiss Them for |         | »   |
|                                                                                                    |                                             |                      |                  |                       |                           |                 |                       | Français              |                    |         | -   |
|                                                                                                    | Government Gouverned<br>of Canada du Canada | ment<br>a            |                  |                       |                           |                 | (                     | Canada                |                    |         |     |
|                                                                                                    | Canadian Ca                                 | det Organiza         | ations           | XTRA                  | NET                       |                 |                       |                       |                    |         |     |
| r                                                                                                    |                                             |                      |                  |                       |                           |                 |                       |                       |                    |         |     |
|                                                                                                    | 0                                           |                      |                  |                       |                           |                 |                       |                       |                    |         |     |
|                                                                                                    | Sign Up                                     |                      |                  |                       |                           |                 |                       |                       |                    |         |     |
| Your account has been successfully created. Please check your e-mail and click the activation link. If you do not activate your account in the next 24 hours, it will be deleted. |                                             |                      |                  |                       |                           |                 |                       |                       |                    |         |     |
|                                                                                                    |                                             | Continue             |                  |                       |                           |                 |                       |                       |                    |         |     |
|                                                                                                    |                                             |                      |                  |                       |                           |                 | Date modified         | d: 2015-02-10         |                    |         |     |
|                                                                                                    | About us                                    | News                 | s                | Co                    | ontact us                 | Му              | Account               |                       |                    |         |     |
|                                                                                                    | Cadet Program History                       |                      |                  |                       | CCO IT Service Management | Centre Cha      | ange my Password      |                       |                    |         |     |
|                                                                                                    | Safety and Screening                        |                      |                  |                       |                           | Sigr            | n Out                 |                       |                    |         |     |
|                                                                                                    | Frequently Asked Questions (F/              | AQ)                  |                  |                       |                           |                 |                       |                       |                    |         |     |
|                                                                                                    | Honours and Awards                          |                      |                  |                       |                           |                 |                       |                       |                    |         |     |
|                                                                                                    | Terms and conditions   Transpa              | arency               |                  |                       |                           |                 |                       |                       |                    |         |     |
|                                                                                                    |                                             |                      |                  |                       |                           | YTD             | ANE                   |                       |                    |         |     |
|                                                                                                    |                                             |                      |                  |                       |                           |                 |                       |                       |                    |         |     |

## Step 6 – Check your email, it looks like this. Check your junk email folder.

| M Inbox - bloggins1968@gmail.con 🗙                             | 🔶 Sign Up 🛛 🗙 🕂                            |                            |                              |                                      |                               |                                 |                              |                  | -                 | đ   | ×        |
|----------------------------------------------------------------|--------------------------------------------|----------------------------|------------------------------|--------------------------------------|-------------------------------|---------------------------------|------------------------------|------------------|-------------------|-----|----------|
| $\epsilon  ightarrow \mathbf{C}$ $\bullet$ portal-portail.cade | ets.gc.ca/_layouts/signup-inscription.aspx |                            |                              |                                      |                               |                                 |                              | ণ কু             | f                 | * М | :        |
| 🎽 Gmail 💶 YouTube 🔀 Maps 🧮                                     | For You - Ignite TV 🛛 📴 Crave   Watch HBO, | 🛔 Netflix Canada - W 🕞     | ) Welcome to Prime 🬀 go      | g - Google Search 🛛 🖻 GamersGate - F | Buy a 🔰 Downloads   ROG       | 🦌 Home   Over The Top 🦸 T       | he 5 Best Software 🕨 1957    | 7 Kiss Them for  |                   |     | »        |
|                                                                |                                            |                            |                              |                                      |                               |                                 | Français                     |                  |                   |     | <b>^</b> |
|                                                                | Government Gouve of Canada du Car          | ernement<br>nada           |                              |                                      |                               | Car                             | nadä                         |                  |                   |     |          |
|                                                                | Canadian Ca                                | adet Organiza              | tions                        |                                      |                               |                                 |                              |                  |                   |     |          |
| M Inbox (1) - bloggins1968@gmail. ×                            | 🜞 Welcome / Bienvenue 🛛 🗙 🛛 🕂              |                            |                              |                                      |                               |                                 |                              |                  |                   | Ø   | ×        |
|                                                                | mail/u/0/?tab=km#inbox                     |                            |                              |                                      |                               |                                 |                              | ا الله الله الله | f                 | * М | :        |
| 🍯 Gmail 🔹 YouTube 🕺 Maps 🧮                                     | For You - Ignite TV 🛛 🕑 Crave   Watch HBO, | 📔 Netflix Canada - W 🕞     | ) Welcome to Prime 🬀 go      | g - Google Search 🛛 🖻 GamersGate - I | Buy a 🔰 Downloads   ROG       | 🕌 Home   Over The Top 🦸 T       | he 5 Best Software 🕨 1957    | 7 Kiss Them for  |                   |     | »        |
| = 附 Gmail                                                      | <b>Q</b> Search mail                       |                            |                              | •                                    |                               |                                 |                              | 0                | ÷                 |     | М        |
| Compose                                                        | □ - C :                                    |                            |                              |                                      |                               |                                 |                              | 1-2 of 2         | $\langle \rangle$ | •   | 31       |
| Inbox 1                                                        | Primary                                    | Social                     | Promotion                    | 15                                   |                               |                                 |                              |                  |                   |     |          |
| <ul><li>★ Starred</li><li>♦ Snoozed</li></ul>                  | Get started with Gmail                     |                            |                              |                                      |                               |                                 |                              |                  | ×                 |     | 0        |
| <ul><li>Sent</li><li>Drafts</li></ul>                          | Customize your inbox                       | Θ                          | Change profile<br>image      | +                                    | Import contacts<br>and mail   |                                 | Get Gmail for<br>mobile      |                  |                   |     | 8        |
| ∽ More                                                         | 🗆 🕁 portal                                 | Welcome to the CCO Extra   | net / Bienvenue sur l'Extran | et des OCC - Canadian Cadet Orda     | nizations Extranet Welcome to | o the CCO Extranet Thank you f  | or signing up on the CCO E   | xtranet. Th      | 8:21 A            | м   | +        |
| Meet                                                           |                                            |                            | -                            |                                      |                               |                                 | 5                            |                  |                   |     |          |
| New meeting                                                    |                                            | wark, inish setting up you | Thew Google Account - HI M   | iark, weicome to Google. Your nev    | v account comes with access   | to Google products, apps, and s | services. Here are a tew tip | is to get yo     | 8:16 AI           | M   |          |
| 🔤 Join a meeting                                               |                                            |                            |                              |                                      |                               |                                 |                              |                  |                   |     |          |

# Step 7 – Read the email, select the Link to verify your account

| <ul> <li></li></ul>                                                                                                    | M :<br>» |
|----------------------------------------------------------------------------------------------------|----------|
| Gravel Vou Tube K Maps For You - Ignite TV C Crave   Watch HBO, Vetflix Canada - W Vetflix Canada - W                                                                                                    | »        |
| Français<br>Canadian Cadet Organizations                                                                                                    |          |
| Government         Government         Canadia           Canadian Cadet Organizations         Canadia                                                                                                    |          |
| Canadian Cadet Organizations                                                                                                    |          |
|                                                                                                    |          |
| M Welcome to the CCO Extranet / B x 🧄 Welcome / Bienvenue x +                                                                                                    | ×        |
| ← → C 🔒 mail.google.com/mail/u/0/?tab=km#inbox/FMfcgxwLsmjXLgCLFnZjIqHSMfvnTIKg                                                                                                    | M :      |
| 🖸 Gmail 📭 YouTube 🕺 Maps 🧮 For You - Ignite TV 🖸 Crave   Watch HBO, 🧗 Netflix Canada - W 🕟 Welcome to Prime 🌀 gog - Google Search 🥫 GamersGate - Buy a 🛹 Downloads   ROG 🦌 Home   Over The Top 🖗 The 5 Best Software 📭 1957 Kiss Them for                                                                                                    | »        |
|                                                                                                    |          |
|                                                                                                    | M        |
| ← Compose ← C ① ① ① ② ② ④ ↓ ▷ ▷ :                                                                                                    | 31       |
| Welcome to the CCO Extranet / Bienvenue sur l'Extranet des OCC Intex ×                                                                                                    |          |
| * Starred portal@cadets.gc.ca                                                                                                    | 0        |
| C shozed                                                                                                    |          |
| Canadian Cadet Organizations Extranet                                                                                                    | •        |
| More Welcome to the CCO Extranet                                                                                                    |          |
|                                                                                                    | +        |
| New meeting The Extremet will allow use to access documents and information about the CCO                                                                                                    |          |
| In Extranet will allow you to access documents and information about the CCO.                                                                                                    |          |
| Decomposition of the second second second second within the part 24 hours or your account will be deleted: https://portal.portali.cadets.or.ca/.layouts/authorize.autoriser.aspy2ID=28740662.0455.4815.8666.88a2af2455666                                                                                                    |          |
| Hangouts Hangouts Han |          |

#### Organisations de cadets du Canada

\_\_\_\_\_\_

# Step 8 - You will be sent back to the website, then select Login

| M Inbox - bloggins1968@gmail.con 🗙 🛛 🌞 Sign Up                                | × +                                            |                             |                                              |                              |                                         |                          | - 0     | × |
|-------------------------------------------------------------------------------|------------------------------------------------|-----------------------------|----------------------------------------------|------------------------------|-----------------------------------------|--------------------------|---------|---|
| $\leftrightarrow$ $\rightarrow$ <b>C</b> $$ portal-portail.cadets.gc.ca/_laye | outs/signup-inscription.aspx                   |                             |                                              |                              |                                         | 0 <del>.</del>           | 🔄 🖪 🇯 🙆 |   |
| 🍯 Gmail 😐 YouTube 🕺 Maps 🧮 For You - Ign                                      | iite TV 📴 Crave   Watch HBO, 👖 Netflix Canac   | a - W 🕟 Welcome to Prime    | . 🌀 gog - Google Search 🧧 GamersGate - Buy a | 🥒 Downloads   ROG 🦌 I        | Home   Over The Top 🦸 The 5 Best Softwa | are 🕨 1957 Kiss Them for |         | » |
|                                                                               |                                                |                             |                                              |                              | Français                                |                          |         | Ê |
|                                                                               | Government Gouvernement<br>of Canada du Canada |                             |                                              |                              | Canadä                                  |                          |         |   |
|                                                                               | Canadian Cadet Org                             | anizations                  |                                              |                              |                                         |                          |         |   |
| Mulcome to the CCO Extranet / B 🗙 🍐 🍁 Complete                                | e 🗙 🍁 Welcome / Bienveni                       | ∘ ×                         |                                              |                              |                                         |                          | - 0     | × |
| $\leftrightarrow$ $\rightarrow$ <b>C</b> $$ portal-portail.cadets.gc.ca/_laye | outs/authorize-autoriser.aspx?ID=287496f3-045  | -4815-866c-88a2ef2d559c     |                                              |                              |                                         |                          | 🖈 🖪 🆈 🙆 |   |
| 🍯 Gmail 🔹 YouTube 🖹 Maps 🧮 For You - Ign                                      | iite TV 📴 Crave   Watch HBO, 🕌 Netflix Canac   | a - W 🕞 Welcome to Prime    | . 🕝 gog - Google Search 🧧 GamersGate - Buy a | 🥒 Downloads   ROG 🛛 🙀 I      | Home   Over The Top 🦸 The 5 Best Softwa | are 🗈 1957 Kiss Them for |         | » |
|                                                                               |                                                |                             |                                              |                              | Français                                |                          |         | ^ |
|                                                                               | Government Gouvernement<br>of Canada du Canada |                             |                                              |                              | Canada                                  |                          |         |   |
|                                                                               | Canadian Cadet Org                             | anizations We               | b Portal                                     |                              |                                         |                          |         |   |
|                                                                               |                                                |                             |                                              |                              |                                         |                          |         |   |
| Г                                                                             | Complete                                       |                             |                                              |                              |                                         |                          |         |   |
|                                                                               | You have successfully activated your accou     | nt: Bloggins1968. You may n | ow login with the link below.                |                              |                                         |                          |         |   |
|                                                                               | Login                                          |                             |                                              |                              |                                         |                          |         |   |
|                                                                               |                                                |                             |                                              |                              | Date modified:                          |                          |         |   |
|                                                                               | About us                                       | News                        | Contact us                                   | My Accou                     | unt                                     |                          |         |   |
|                                                                               | Cadet Program History<br>Safety and Screening  |                             | CCO IT Service Management                    | Centre Change my<br>Sign Out | y Password                              |                          |         |   |
|                                                                               | Frequently Asked Questions (FAQ)               |                             |                                              |                              |                                         |                          |         |   |
|                                                                               | Honours and Awards                             |                             |                                              |                              |                                         |                          |         |   |
|                                                                               | Terms and conditions   Transparency            |                             |                                              |                              |                                         |                          |         |   |
|                                                                               |                                                |                             |                                              | VTD A                        |                                         |                          |         |   |

## Step 9- Login

| M Inbox - bloggins1968@gmail.con 🗴 🌞 Sign Up 🗙 🕂                                                                              | – O X                                                                                                    |
|----------------------------------------------------------------------------------------------------|----------------------------------------------------------------------------------------------------|
| ← → C ● portal-portail.cadets.gc.ca/_layouts/signup-inscription.aspx                                                          | 🕶 🖈 🖬 🇯 🥺 🗄                                                                                                    |
| 🎽 Gmail 🕨 YouTube 🕺 Maps 🧮 For You - Ignite TV 💽 Crave   Watch HBO, 🤺 Netflix Canada - W 🕞 Weld                               | ome to Prime 🌀 gog - Google Search 🧧 GamersGate - Buy a 🥒 Downloads   ROG 🎽 Home   Over The Top 🦸 The 5 Best Software 🕨 1957 Kiss Them for 🕨 |
|                                                                                                    | Français                                                                                                    |
| Government Gouvernement<br>of Canada du Canada                                                                                | Canada                                                                                                    |
| Canadian Cadet Organizatio                                                                                                    | ns F X TRANET                                                                                                    |
| M Welcome to the CCO Extranet / 8 🗙 🔶 Login 🗙 🔶 Welcome / Bienvenue 🗙 🗎                                                       | + – • ×                                                                                                    |
| ← → C ● portal-portail.cadets.gc.ca/_layouts/login-connexion.aspx?ReturnUrl=%2fen%2f_layouts%2fAuthe                          | nticate.aspx%3fSource%3d%252Fen&Source=%2fen⟨=en 🐆 🖈 🛄 🗄                                                                                     |
| 📔 Gmail 📧 YouTube 🕺 Maps 🧮 For You - Ignite TV 💽 Crave   Watch HBO, 🤺 Netflix Canada - W 🜔 Welc                               | ome to Prime 🌀 gog - Google Search 🧧 GamersGate - Buy a 🥔 Downloads   ROG 🎽 Home   Over The Top 🦸 The 5 Best Software 🕩 1957 Kiss Them for 🛸 |
|                                                                                                    | Français                                                                                                    |
| Government Gouvernement of Canada                                                                                             | Canada                                                                                                    |
| Canadian Cadet Organizatio                                                                                                    | ns F X TRANET                                                                                                    |
|                                                                                                    |                                                                                                    |
| Login                                                                                                    |                                                                                                    |
| If you already have an account please enter your credents User name: bloggins1968 Password:  Login I Forgot My Passwo Sign Up | Access Official CCO Extranet   CATOs   CanCdtGens   Renewal Plan   Image: Cances   Training Resources                                        |
| If you do not have an account                                                                                                 |                                                                                                    |

Sign Up

#### Step 10 – Select the desired area of the site.

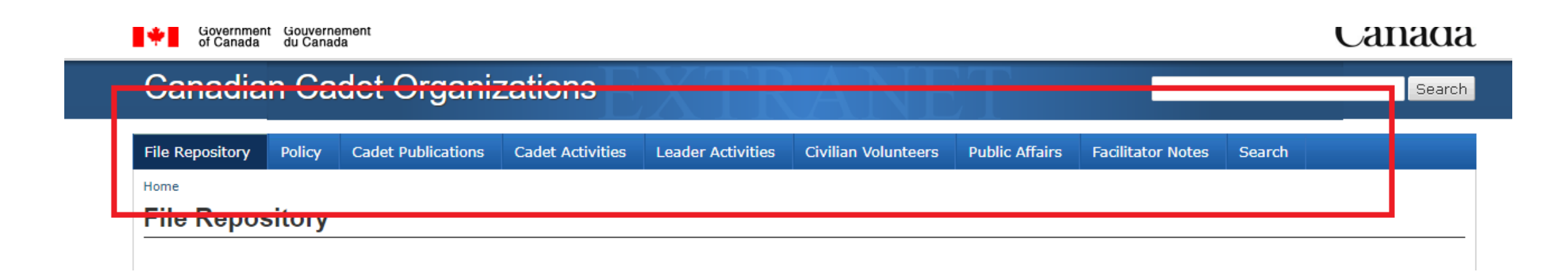

### Step 11 - Enjoy

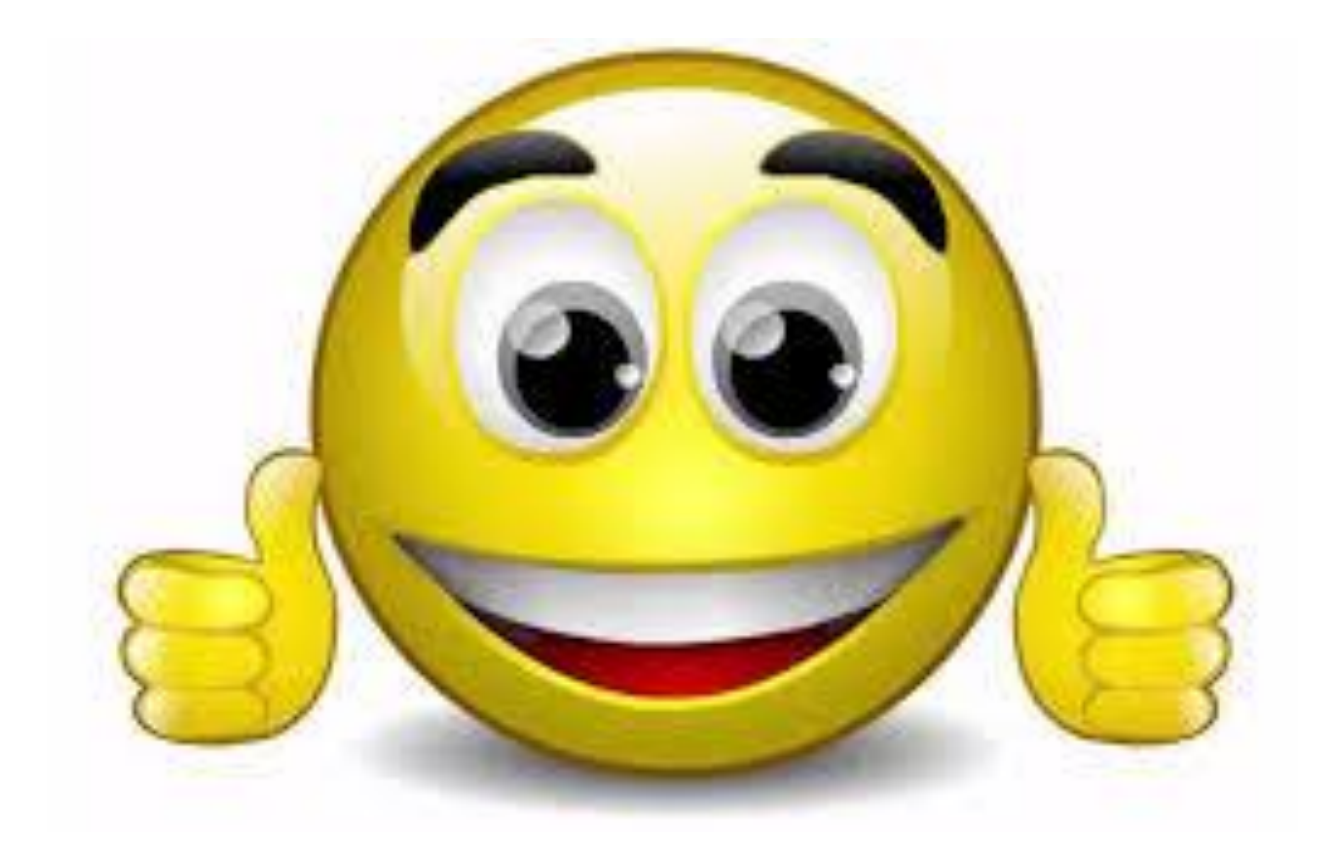